# Antrinė rinka

Antrinėje rinkoje Jūs galite pirkti kitų skolintojų anksčiau išduotas paskolas, bei parduoti savo suteiktas paskolas. Pasinaudodami antrine rinka, Jūs galite pradėdi uždirbinėti palūkanas greičiau, negu suteikinėdami naujas paskolas, nes nereikės laukti, kol jos bus patvirtinos ir nerizikuosite, jog paskolos gavėjas atmes Jūsų paskolos pasiūlymą. Nusipirkę paskolą, Jūs gausite visas vėlesnes įmokas (paskolos grąžinimus su palūkanomis). Pardavę paskolą, Jūs atgausite pinigus nelaukdami paskolos termino pabaigos ir netgi galėsite iš to uždirbti!

Antrinėje rinkoje FinBee taiko **1% dydžio mokestį**, skaičiuojamą nuo Jūsų antrinėje rinkoje parduodamos paskolos dalies likučio (dabartinės vertės).

#### Kaip parduoti paskolos dalį antrinėje rinkoje?

Antrinėje rinkoje paskolos dalį galite parduoti tik tada, kuomet yra gauta bent viena mėnesinė įmoka. Savo parduodamų paskolų dalių sąraše galite matyti, kurias paskolų dalis parduoti galite, bei kurių negalite. Pažymėkite varnele tas paskolų dalis, kurias norite parduoti ir paspauskite mygtuką 'Parduoti'.

| <sup>2</sup> arduoti savo paskolą [nešti / išsimokėti /išsimokėti /i |                                                                        |                  |          |                |               |                            | ~                    |                               |                        |                  |  |
|----------------------------------------------------------------------------------------------------|------------------------------------------------------------------------|------------------|----------|----------------|---------------|----------------------------|----------------------|-------------------------------|------------------------|------------------|--|
| Pažymėkite paskolas, kurias norite parduoti, ir spauskite 'Parduoti'                                                                                                    |                                                                        |                  |          |                |               |                            |                      |                               |                        |                  |  |
| ID                                                                                                    | Paskolos data                                                          | Paskolos gavėjas | Terminas | Palükanų norma | Paskolos suma | Grąžinta paskolos<br>dalis | Gauta palükanų       | Grąžinta paskolos<br>dalis, % | Vėluojančios<br>įmokos |                  |  |
| Šios paskolos parduoti ne                                                                                                    | Šios paskolos parduoli negalite, nes gauta per mažai paskolos imokų    |                  |          |                |               |                            |                      | 111                           |                        |                  |  |
|                                                                                                    | 15.12.04 16:45:28                                                      | Medus            | 48mén.   | 35.00%         | 15.00€        | 0.00€                      | 0.00€                | 0.00%                         | 0.00€                  | Paskolos sąlygos |  |
| Šios paskolos parduoti ne                                                                                                    | Hose panknotes parknotes megatike, nes gantu per malari paskolos imolu |                  |          |                |               |                            |                      |                               |                        |                  |  |
|                                                                                                    | 15.12.04 16:05:04                                                      | Ernestas         | 60mén.   | 25.00%         | 15.00€        | 0.00€                      | 0.00€                | 0.00%                         | 0.00€                  | Paskolos sąlygos |  |
| Šios paskolos parduoti ne                                                                                                    | lics paralotis particular metalitama minesimis junitos                 |                  |          |                |               |                            |                      |                               |                        |                  |  |
|                                                                                                    | 15.12.02 14:39:58                                                      | egle             | 27mén.   | 28.00%         | 9.17€         | 0.00€                      | 0.00€                | 0.00%                         | 0.00€                  | Paskolos sąlygos |  |
| 7539                                                                                                    | 15.11.27 19:37:28                                                      | megejas25        | 12mén.   | 34.00%         | 4.29€         | 0.37€                      | 0.12€                | 8.62%                         | 0.00€                  | Paskolos sąlygos |  |
| Šios paskolos parduoti ne                                                                                                    | Sios paskotos partulos regulato, res gasta per malar paskotos inolar   |                  |          |                |               |                            |                      |                               |                        |                  |  |
|                                                                                                    | 15.11.27 15:04:29                                                      | egle             | 48mén.   | 21.00%         | 20.00€        | 0.00€                      | 0.00€                | 0.00%                         | 0.00€                  | Paskolos sąlygos |  |
| Atgal Parduoti                                                                                                    |                                                                        |                  |          |                |               |                            | <mark>irduoti</mark> |                               |                        |                  |  |

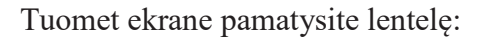

| Minimali kaina ±% nuo dabartinės vertės       % + •         Momentinio sandorio kaina ±% nuo dabartinės vertės       % + •         Aukciono trukmė (dienomis)       5 •         Liko dienų iki artimiausios įmokos: 8       Nustatvti kaina | Paskolos ID: 3940    |                                                    |                 |
|----------------------------------------------------------------------------------------------------|----------------------|----------------------------------------------------|-----------------|
| Momentinio sandorio kaina ±% nuo dabartinės vertės % + •<br>Aukciono trukmė (dienomis) 5 •<br>Liko dienų iki artimiausios įmokos: 8<br>Nustatyti kaina                                                                                      |                      | Minimali kaina ±% nuo dabartinės vertės            | % + ▼           |
| Aukciono trukmė (dienomis) 5 • •                                                                                                    |                      | Momentinio sandorio kaina ±% nuo dabartinės vertės | % + ▼           |
| Liko dienų iki artimiausios įmokos: 8 Sąlygos ir taisyklės Nustatyti kaina                                                                                                    |                      | Aukciono trukmė (dienomis)                         | 5 •             |
| rtosaya hang                                                                                                    | Sąlygos ir taisyklės | Liko dienų iki artimiausios įmokos: 8              | Nustatyti kainą |

**Minimali kaina \pm% nuo dabartinės vertės** – kaina žemiau kurios skolintojas nesutinka parduoti paskolos dalies, taigi pasiūlymai su žemesne kaina nebus priimami.

**Momentinio sandorio kaina \pm% nuo dabartinės vertės** – tai kaina už kurią Jūs sutinkate parduoti savo paskolos dalį kitam skolintojui nedelsiant, taip nutraukiant aukciono procesą. Kitaip tariant tai funkcija, kurią galima pavadinti 'Pirkti dabar'.

 $(\pm\%$  kaina yra tokia kaina, kuri nustatoma pridedant ar atimant procentinę dalį nuo paskolos dalies dabartinės vertės (paskolos likučio). Pavyzdžiui, dabartinė kaina yra 100 Eur ir  $\pm\%$  kaina yra nurodoma kaip + 1 %, tai kaina bus 101 Eur. )

Aukciono trukmė (dienomis) – pasirinkite aukciono trukmę (nuo 5 iki 20 d.).

**Liko dienų iki artimiausios įmokos** – skaičius, kuris parodo, kiek dienų liko iki kitos mėnesinės įmokos. Aukciono trukmė negali būti ilgesnė, negu iki kitos įmokos likęs dienų skaičius.

Kuomet užpildote visus prašomus laukus bei sutinkate su paslaugų sąlygomis ir taisyklėmis, spauskite mygtuką 'Nustatyti kainą' ir Jūsų siūlymas atsiras visų parduodamų paskolų sąraše. Stebėti savo paskolos dalies būseną galite paspaudę ant skolintojo meniu punkto 'Mano parduodamos paskolos'.

Paskolos antrinėje rinkoje gali būti pardavinėjamos tiek su premija, tiek su nuolaida. Ta premija, kurią sumoka pirkėjas (pvz 20%) antrinėje rinkoje vadinama kaina. Paskolos kainą pardavėjas pasirenka pats. Vienintelis ribojimas yra tas, kad pirkėjo grąža negali būti mažesnė negu 2%. Tai reiškia, kad pardavėjai negali piktnaudžiauti nustatydami labai dideles kainas ir ieškoti, tų kurie nupirks jų paskolą taip iš karto patirdami nuostolį, net jei paskola bus pilnai grąžinta su palūkanomis. Nupirkus tokią paskolą pirkėjui nebūtų net teorinės galimybės uždirbti pelno, todėl tokios kainos pardavėjui neleistų nustatyti sistema, nes tai būtų sukčiavimas.

### Kaip nusipirkti paskolos dalį antrinėje rinkoje?

Antrinėje rinkoje parduodamas paskolų dalis galite rasti skiltyje 'Parduodamos paskolos'. Sąraše matomos visos parduodamos paskolų dalys, tačiau Jūs galite išrikiuoti parduodamas paskolų dalis pagal:

### 1. Tikslą:

Atostogoms/kelionėms Automobiliui Paskolų refinansavimui Namų remontui Medicininėms išlaidoms Verslui Kitam tikslui

### 2. Terminą ( nuo 3 mėn. iki 60 mėn.)

#### 3. Rušiuoti pagal:

Dabartinę vertę – paskolos dalies likutis šiandien.

Momentinio sandorio kainą  $\pm$ % - tai kaina, už kurią Jūs sutinkate parduoti savo paskolos dalį kitam skolintojui nedelsiant, taip nutraukiant aukciono procesą. Kitaip tariant tai funkcija, kurią galima pavadinti 'Pirkti dabar'.

## Metinę grąžą (XIRR). Likusį terminą (mėn.) – neapmokėtos paskolos trukmė mėnesiais.

Išplėstinė paieška leis Jums išrikiuoti paskolų dalis pagal Jūsų nustatytus intervalus.

| Tikslas • Terminas           | Rūšiuoti pagal | • | leškoti Ištrinti | Išplėstinė paieška |
|------------------------------|----------------|---|------------------|--------------------|
| Dabartiné verté €            | Nuo            |   |                  |                    |
| Momentinio sandorio kaina ±% | Nuo            |   |                  |                    |
| Metinė grąža<br>(XIRR)       | Nuo            |   |                  |                    |
| Likęs terminas (mėn.)        | Nuo            |   |                  |                    |
| leškoti Ištrinti             |                |   |                  |                    |

Suvedus visus norimus duomenis spauskite 'ieškoti' mygtuką ir visas išrikiuotas parduodamų paskolų sąrašas atsiras lange. Tuomet išsirinkite paskolos dalį, kurią norite pirkti ir spauskite 'Pirkti' mygtuką, jei norite pirkti nedelsiant arba spauskite 'Teikti pasiūlymą' norėdami dalyvauti aukcione ir atsidariusiame lange pamatysite:

| Laisvos lėšos : 15.05€                                                                                                    |        |  |  |  |  |
|----------------------------------------------------------------------------------------------------|--------|--|--|--|--|
| Paskolos dalies ID : 5781                                                                                                    |        |  |  |  |  |
| Paskolos pavadinimas : Paskolų refinansavimui5                                                                                            |        |  |  |  |  |
| Paskolos davėjas : Remyga                                                                                                    |        |  |  |  |  |
| Paskolos gavėjas : julija123                                                                                                    |        |  |  |  |  |
| Likusių įmokų skaičius : 35                                                                                                    |        |  |  |  |  |
| Kito mėnesio įmoka : 0.93€                                                                                                    |        |  |  |  |  |
| Dabartinė vertė :                                                                                                    | 19.74€ |  |  |  |  |
| Sukauptos palūkanos :                                                                                                    | 0.54€  |  |  |  |  |
| Galiojantys pasiūlymai pirkti paskolą : Nėra pateiktų pasiūlymų                                                                           |        |  |  |  |  |
| Įveskite pirkimo kainą +/- % nuo dabartinės vertės :<br>Pardavėjo minimali kaina : 23.00%<br>Momentinio sandorio kaina : 24.00%<br>25.21€ |        |  |  |  |  |
| Metinė pirkėjo grąža (XIRR) 24.46%                                                                                                    |        |  |  |  |  |
| Sąlygos ir taisyklės<br>Teikti pasiūlymą                                                                                                  |        |  |  |  |  |

Įveskite pirkimo kainą  $\pm$ % nuo dabartinės vertės ir pamatysite, kokia bus pirkimo kaina, įskaitant sukauptas palūkanas. Tuomet sutikite su paslaugų sąlygomis ir taisyklėmis ir spauskite 'Teikti pasiūlymą'. Antrinėje rinkoje laimėtojas yra vienintelis aukščiausią kainą pasiūlęs pirkėjas, priešingai nei pirminėje rinkoje.